## **Steps for Revaluation Registration**

Please follow the below mentioned steps to perform the Revaluation Registration in the MasterSoft ERP Software.

1. Login to Student Account with the link <u>https://erp.git.edu</u>

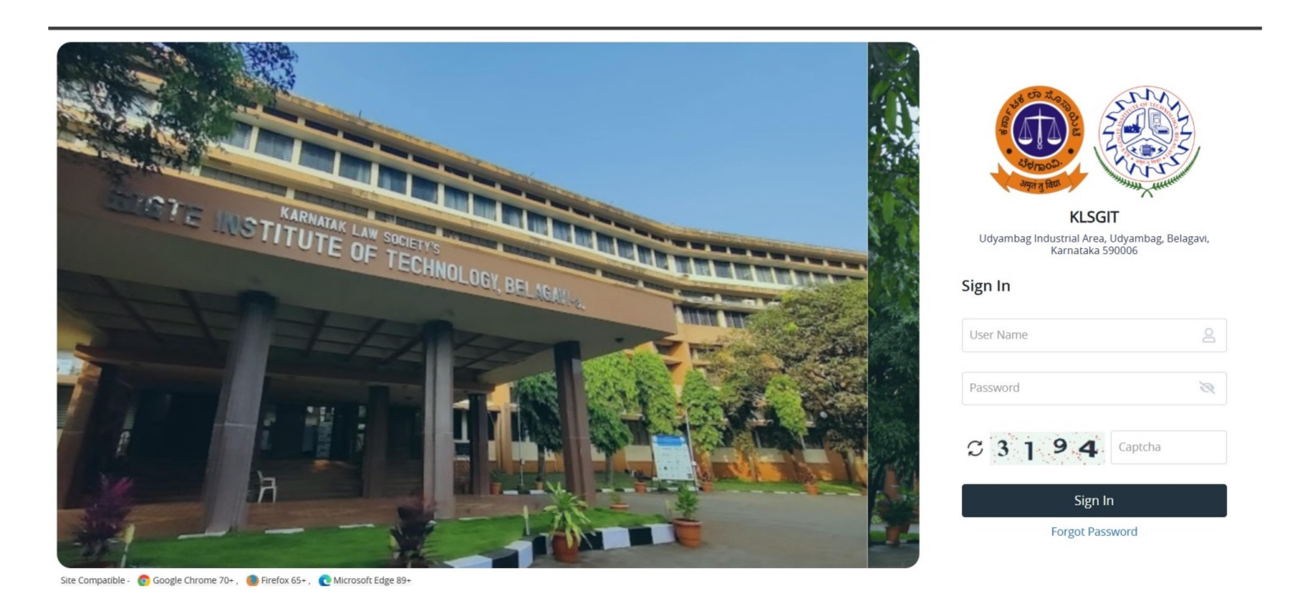

2. Enter your Permanent USN in Capital Letters as Username and Permanent USN in Capital Letters as password or the password set by you.

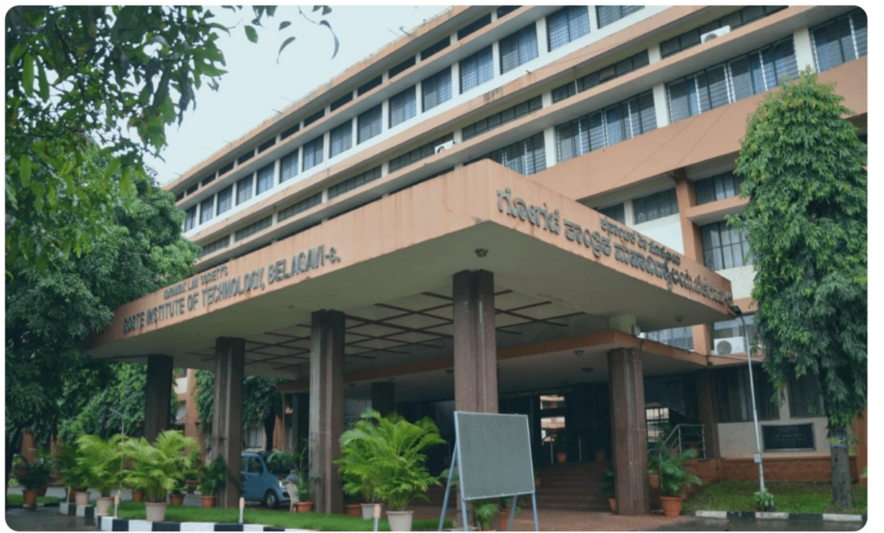

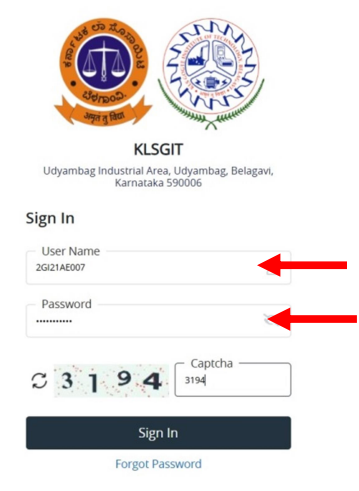

Site Compatible - 👩 Google Chrome 70+ , 🌒 Firefox 65+ , 💽 Microsoft Edge 89

3. After successful Login, you will get the Dashboard. Click on **EXAMINATION** Tab

| 8                         | 00.00 % Attendar | nce            |           |             | Assignment     |            |                | 3               | Announcement |                |
|---------------------------|------------------|----------------|-----------|-------------|----------------|------------|----------------|-----------------|--------------|----------------|
| ttendance                 | c                | Quick Access   | 0         | Tasks       | c              | Active Not | ice/News       |                 |              |                |
| Subject Lectur            | res 96           |                |           |             |                | Expired N  | otice/News     |                 |              |                |
|                           |                  |                |           |             |                |            | ELCOME TO KLSG | т               |              |                |
|                           |                  |                |           |             |                | Previous   |                |                 |              |                |
|                           |                  |                |           |             |                |            |                |                 |              |                |
| oday's Time Table 🛛 🏾 🏾 🕫 | Class Time T     | Table          |           |             | c              | Exam Time  | Table          |                 |              |                |
| Slot SlotNo CCode         | Time/ Day        | Monday Tuesday | Wednesday | Thursday Fi | riday Saturday | EXAMDATE   | SLOTNAME C     | CODE COURSENAME | SEMESTERNAME | REGULAR_BACKLO |
|                           |                  |                |           |             |                |            |                |                 |              |                |

4. After Getting into EXAMINATION Tab, Please click on **Student Related** Tab.

| annungus onners, angen, sonarely 602 \$100.) | Student                   | Related                 | -             |               |               |                           | ~                           |                       |                |             |            |
|----------------------------------------------|---------------------------|-------------------------|---------------|---------------|---------------|---------------------------|-----------------------------|-----------------------|----------------|-------------|------------|
| 8                                            | 100.00 % Attenda          | nce                     |               | <b>e</b>      | Assignment    |                           |                             | 3                     | Announcement   |             |            |
| ttendance                                    | ø                         | Quick Access            | ø             | Tasks         | ø             | Active Notice             | e/News                      |                       |                |             |            |
| Subject Lectu                                | ures %                    |                         |               |               |               | 26 Welcon                 | me to KLSG<br>OME TO KLS GO | DGTE INSTITUTE OF TEC | HNOLOGY        |             |            |
|                                              |                           |                         |               |               |               | Expired Not               | ice/News                    |                       |                |             |            |
|                                              |                           |                         |               |               |               |                           |                             |                       |                |             |            |
|                                              |                           |                         |               |               |               |                           |                             |                       |                |             |            |
| oday's Time Table 🛛 🏾 🌫                      | Class Time T              | Table                   |               |               | ø             | Exam Time T               | ſable                       |                       |                |             | 0          |
| oday's Time Table 2<br>Slot SlotNo CCode     | Class Time T<br>Time/ Day | Table<br>Monday Tuesday | Wednesdøy The | ursday Friday | 2<br>Saturday | Exam Time T<br>EXAMDATE S | Table                       | CODE COURSENAME       | E SEMESTERNAME | REGULAR_BAG | Скгод      |
| oday's Time Table 🏾 🏵<br>Slot SlotNo CCode   | Class Time T<br>Time/ Day | Table<br>Monday Tuesday | Wednesday The | ursday Friday | 2<br>Seturdey | Exam Time T<br>EXAMDATE S | Table<br>SLOTNAME C         | CODE COURSENAME       | SEMESTERNAME   | REGULAR_BAG | CKLOG      |
| day's Time Table 🛛 🕄<br>Slot SlotNo CCode    | Class Time T<br>Time/ Day | Table<br>Mondey Tuesday | Wednesday Thu | ursday Friday | 2<br>Saturday | Exam Time T<br>EXAMDATE S | Fable<br>SLOTNAME C         | CODE COURSENAME       | E SEMESTERNAME | REGULAR_BAG | C<br>CKLOG |
| day's Time Table 2<br>Slot SlotNo CCode      | Class Time T<br>Time/ Day | Table<br>Monday Tuesday | Wednesdøy The | ursday Friday | 2<br>Saturday | Exam Time T<br>EXAMDATE S | Gable C                     | CODE COURSENAME       | E SEMESTERNAME | REGULAR_BAG | ¢<br>CKLOG |

5. After getting into the Student Related Tab, you will find the Revaluation Registration Tab. Click on Revaluation Registration Tab to go to Registration.

| KLS Gogte Institute of Technology     Are form (assess, form)     Are form (assess, form)     Are form (assess, form)     Are form)     Are form (assess, form)     Are form)     Are form (assess, form)     Are form) | ACADEMIC - EXAMINATION -                | Q FAQs | 8 |
|----------------------------------------------------------------------------------------------------|-----------------------------------------|--------|---|
| STUDENT RELATED X                                                                                                    | FAST TRACK REGISTRATION                 |        |   |
| Fast Track Registration                                                                                                    |                                         |        | _ |
| Open Day Registration                                                                                                    |                                         |        |   |
| Revaluation Registration                                                                                                    |                                         |        |   |
| Challenge Revaluation                                                                                                    |                                         |        |   |
| Admit Card for Student                                                                                                    |                                         |        |   |
| Makeup Registration                                                                                                    |                                         |        |   |
| Backlog Registration Page                                                                                                    |                                         |        |   |
|                                                                                                    |                                         |        |   |
|                                                                                                    |                                         |        |   |
|                                                                                                    |                                         |        | U |
|                                                                                                    |                                         |        |   |
|                                                                                                    |                                         |        |   |
|                                                                                                    |                                         |        |   |
|                                                                                                    |                                         |        |   |
|                                                                                                    |                                         |        |   |
|                                                                                                    |                                         |        |   |
|                                                                                                    |                                         |        |   |
|                                                                                                    |                                         |        |   |
|                                                                                                    |                                         |        |   |
|                                                                                                    |                                         |        |   |
|                                                                                                    |                                         |        |   |
|                                                                                                    | © 2025 MasterSoft. All Rights Reserved. |        |   |

6. The list of courses with obtained Grades will be displayed for which the results have been declared. Select the Courses for which you want to apply for Revaluation...

|                                                                                                    | × Re | valuation                            | Registration         |                 |                           |                                                                     |                               |                      |      |
|----------------------------------------------------------------------------------------------------|------|--------------------------------------|----------------------|-----------------|---------------------------|---------------------------------------------------------------------|-------------------------------|----------------------|------|
| Fast Track Registration<br>Open Day Registration<br>Revaluation Registration<br>Challence Revaluation |      | Student Name : Ishan Mahesh Shresthi |                      |                 |                           | College Name : KLS GOGTE INSTITUTE OF TECHNOLOGY                    |                               |                      |      |
|                                                                                                    |      | Univ. Reg. No.                       | / Adm. No. : 2GI2115 | S022 /          |                           | Degree / Branch : Bachelor of Engineer                              | ring / INFORMATION SCIENCE AN | DENGINEERING         |      |
|                                                                                                    |      | Admission Bat                        | tch : 2021-2022      |                 |                           | Phone No. : 8073608825                                              |                               |                      |      |
| nit Card for Student                                                                                  |      | Session Name                         | : ODD 2024-25        |                 |                           | Regulation : BE-INFORMATION SCIENC<br>ENGINEERING DEPARTMENT (2021) | CE AND ENGINEERING-2021-2022  | INFORMATION SCIENCE  | EAND |
| sup Registration                                                                                      |      | Processing Fe                        | e : 30.00            |                 |                           | Semester : VII                                                      | Semester : VII                |                      |      |
|                                                                                                    | s    | sarch:                               | Sr. No.              | 11 Subject Code | 1 Subject Name            |                                                                     | 11 Semester                   | MN VISIBILITY • LEXI | PORT |
|                                                                                                    |      | •                                    |                      | 21EC733         | DIGITAL FORENSICS         |                                                                     | VII                           | x                    |      |
|                                                                                                    |      |                                      | 2                    | 21IS71          | CRYPTOGRAPHY AND NETWOR   | RK SECURITY                                                         | VII                           | A                    |      |
|                                                                                                    |      | • 🔶                                  |                      | 21IS721         | MOBILE COMPUTING AND APPL | LICATIONS                                                           | VII                           | A                    |      |
|                                                                                                    |      | Sector day Dett                      | 3 entries            |                 |                           |                                                                     |                               |                      |      |
|                                                                                                    | S    | howing 1 to 3 of                     |                      |                 |                           | SUBMIT                                                              |                               |                      |      |

7. After selection of Courses, click on SUBMIT Button for selection confirmation

| DENT RELATED                                                                                          | × | Revaluation   | Registration           |                                                                                            |                                                                                        |                                                  |                              |                   |       |  |
|----------------------------------------------------------------------------------------------------|---|---------------|------------------------|--------------------------------------------------------------------------------------------|----------------------------------------------------------------------------------------|--------------------------------------------------|------------------------------|-------------------|-------|--|
| Fast Track Registration<br>Open Day Registration<br>Revaluation Registration<br>Challence Revaluation |   | Student Name  | e : Ishan Mahesh S     | ihresthi                                                                                   |                                                                                        | College Name : KLS GOGTE INSTITUTE OF TECHNOLOGY |                              |                   |       |  |
|                                                                                                    |   | Univ. Reg. No | . / Adm. No. : 2GI2    | 115022 /                                                                                   |                                                                                        | Degree / Branch : Bachelor of Engineering        | /INFORMATION SCIENCE AND     | ENGINEERING       |       |  |
|                                                                                                    |   | Admission Ba  | atch : 2021-2022       |                                                                                            |                                                                                        | Phone No. : 8073608825                           |                              |                   |       |  |
| t Card for Student                                                                                    |   | Session Name  | e : ODD 2024-25        |                                                                                            |                                                                                        | Regulation : BE-INFORMATION SCIENCE              | AND ENGINEERING-2021-2022-IN | NFORMATION SCIENC | E AND |  |
| up Registration                                                                                       |   | Processing Fe | ee: 30.00              |                                                                                            |                                                                                        | Engine Enling DEPARTMENT (2021)                  |                              |                   |       |  |
|                                                                                                    |   | Search        | t for Revaluatio       | on                                                                                         |                                                                                        |                                                  |                              |                   | PORT  |  |
|                                                                                                    |   | ocoron.       |                        |                                                                                            |                                                                                        |                                                  | *1                           | ti Grader         |       |  |
|                                                                                                    |   | Select        | Sr. No.                | 1 Subject Code                                                                             | 1 Subject Name                                                                         |                                                  | 11 Semester                  | iii Grades        |       |  |
|                                                                                                    |   | Select        | Sr. No.                | 1 Subject Code<br>21EC733                                                                  | 11 Subject Name<br>DIGITAL FORENSICS                                                   |                                                  | VII                          | X                 |       |  |
|                                                                                                    |   | Select        | Sr. No.<br>1<br>2      | 1     Subject Code       21EC733       21IS71                                              | Subject Name     DIGITAL FORENSICS     CRYPTOGRAPHY AND NETWORKS                       | SECURITY                                         | VII<br>VII                   | X A               |       |  |
|                                                                                                    |   | Select        | Sr. No.<br>1<br>2<br>3 | 11         Subject Code           21EC733         21IS71           21IS721         21IS721 | Subject Name DIGITAL FORENSICS CRYPTOGRAPHY AND NETWORK 5 MOBILE COMPUTING AND APPLICA | SECURITY                                         | VII<br>VII<br>VII<br>VII     | X<br>A<br>A       |       |  |

8. After submission of Courses, a confirmation dialog box will appear. Click on **OK** Button to move further.

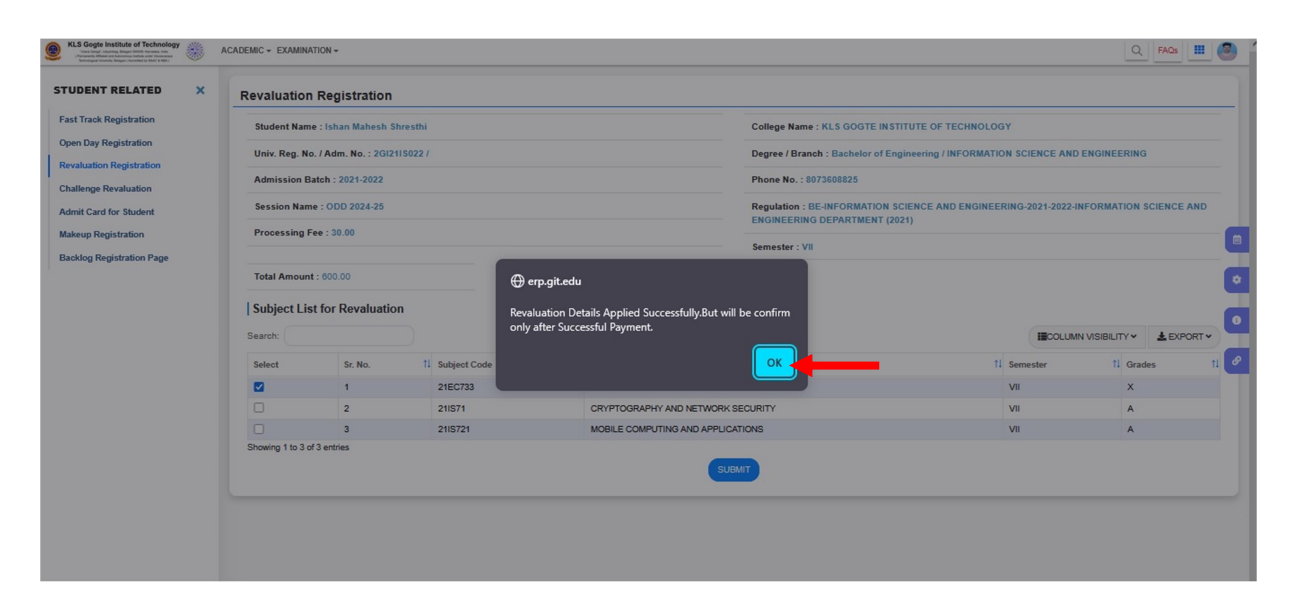

9. After submission, list of Revaluation Registered Courses will be displayed. Click on Online Payment Button to proceed for Payment of Revaluation Registration Fees...

| STUDENT RELATED X         | Revaluation R                                           | Registration                                                     |                                                                                                    |                                                                                 |                       |                 |                                                               |                  |
|---------------------------|---------------------------------------------------------|------------------------------------------------------------------|----------------------------------------------------------------------------------------------------|---------------------------------------------------------------------------------|-----------------------|-----------------|---------------------------------------------------------------|------------------|
| Fast Track Registration   | Student Name :                                          | Ishan Mahesh Shresthi                                            |                                                                                                    | College Name                                                                    | KLS GOGTE INSTITUTE   | F TECHNOLOGY    |                                                               |                  |
| Open Day Registration     | Univ. Reg. No. /                                        | Adm. No. : 2GI211S022 /                                          | : 20/2119022 / Degree / Branch : Bachelor of Engineering / INFORMATION SCIENCE AND ENGIN<br>2022 Phone No. : 8073608825 | Degree / Branch : Bachelor of Engineering / INFORMATION SCIENCE AND ENGINEERING |                       |                 |                                                               |                  |
| Challenge Revaluation     | Admission Batc                                          | h : 2021-2022                                                    |                                                                                                    |                                                                                 |                       |                 |                                                               |                  |
| Admit Card for Student    | Session Name :                                          | ODD 2024-25                                                      |                                                                                                    | Regulation : BI                                                                 | E-INFORMATION SCIENCE | AND ENGINEERING | G-2021-2022-INFORMATION SCIEN                                 | CE AND           |
| Makeup Registration       | Processing Fee                                          | : 30.00                                                          |                                                                                                    | Semester : VII                                                                  | berrar (corr)         |                 |                                                               |                  |
| Backlog Registration Page | Total Amount : (<br>Registered So<br>Search:<br>Sr. No. | B30.00<br>ubject List for Revaluation<br>Subject Code<br>21EC733 | 11 Subject Name<br>DIGITAL FORENSICS                                                                                    | าม                                                                              | Semester<br>VII       | 11 Grades<br>X  | IIICOLUMN VISIBILITY ~     2       11     Amount       600.00 | EXPORT V<br>11 Ø |
|                           | Showing 1 to 1 of 1 o                                   | entries                                                          |                                                                                                    |                                                                                 |                       |                 |                                                               |                  |

10. After clicking on Online Payment Button, You will get the Revaluation Registration Fees Details. Click on **PAY** Button to proceed for Online Payment or **BACK** Button to proceed for the Cancellation.

| R                                   | evaluation                                                         |
|-------------------------------------|--------------------------------------------------------------------|
| PRN Number :                        | 2GI21IS022                                                         |
| Student Name :                      | Ishan Mahesh Shresthi                                              |
| Branch :                            | 15                                                                 |
| Year :                              | Fourth Year                                                        |
| Semester :                          | 7                                                                  |
| Session :                           | ODD 2024-25                                                        |
| Amount :                            | 630.00                                                             |
| Designed and Developed By: Masterso | PAY BACK<br>If Group Nagpur Copyright © 2016. All rights reserved. |

11. You will get Customer Information. Check and Proceed for Payment.

| I mins                                                                | EN 🗸                                            | CUSTOM             |                                                  |   |
|-----------------------------------------------------------------------|-------------------------------------------------|--------------------|--------------------------------------------------|---|
|                                                                       | NSTITUTE OF                                     | +91                | <ul> <li>Mobile #</li> <li>8073608825</li> </ul> |   |
| der ID<br>7725192-3135                                                |                                                 | Email<br>ishanshre | sthi03@gmail.com                                 |   |
|                                                                       |                                                 |                    |                                                  |   |
|                                                                       |                                                 |                    |                                                  |   |
|                                                                       |                                                 |                    |                                                  |   |
| upons/Offers                                                          |                                                 |                    |                                                  |   |
| upons/Offers                                                          | ₹ 630.00                                        |                    |                                                  |   |
| ipons/Offers<br>mount<br>ion Fee                                      | ₹ 630.00<br>₹ 0.00                              |                    |                                                  |   |
| upons/Offers<br>Amount<br>ction Fee<br>.00%)                          | ₹ 630.00<br>₹ 0.00<br>₹ 0.00                    |                    |                                                  |   |
| Amount<br>ction Fee<br>100%)                                          | ₹ 630.00<br>₹ 0.00<br>₹ 0.00                    |                    |                                                  |   |
| Amount<br>ction Fee<br>x00%)<br>'ayable<br>red by CCAvenue'           | ₹ 630.00<br>₹ 0.00<br>₹ 0.00<br><b>₹ 630.00</b> |                    |                                                  |   |
| upons/Offers<br>mount<br>tion Fee<br>D0%)<br>yable<br>ed by CCAvenue* | ₹ 630.00<br>₹ 0.00<br>₹ 630.00<br>₹ 630.00      |                    | PROCEED                                          | + |

12. You will get Screen to Update Address Details. Update it and Proceed for Payment.

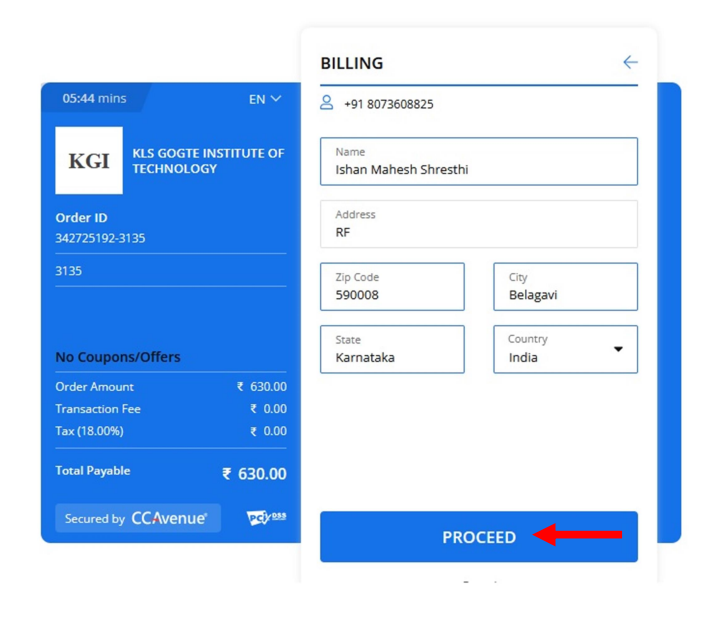

13. You will get different Payment Options. Choose your desired payment option.

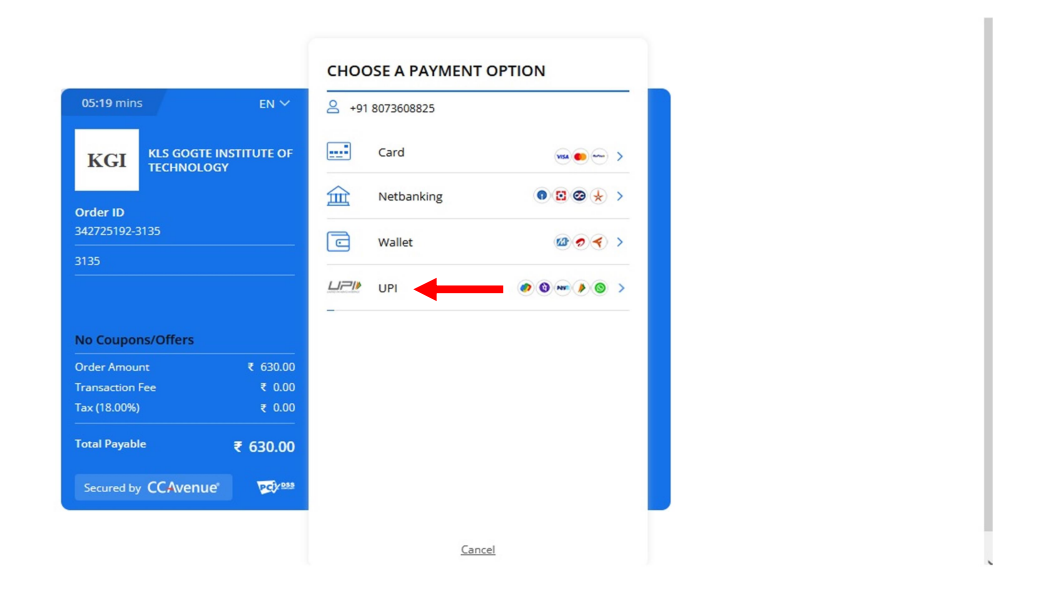

14. If you select the UPI Payment Option, you will get the QR Code or UPI Id. Scan QR Code or Enter UPI ID & click on Pay Now to Pay the Fees.

|                            | en 🗸                                 | A +91 8073608825                                                                                                    |
|----------------------------|--------------------------------------|----------------------------------------------------------------------------------------------------|
| KGI                        | KLS GOGTE INSTITUTE OF<br>TECHNOLOGY | Pay through UPI QR Code      Pay through UPI QR Code      Code      Cod |
| Drder ID<br>342725192-3135 |                                      | Scan the QR code using any<br>UPI app on your phone<br>2 2 2 2 2 2 2 2 2 2 2 2 2 2 2 2 2 2 2                                                                                                     |
|                            |                                      | Expires in 5:00 mins.                                                                                                    |
| No Coupon:                 | s/Offers                             | OR                                                                                                    |
| Order Amoun                | t ₹ 630.00                           | Pay through UPI ID (?)                                                                                                    |
| Transaction F              | ee ₹ 0.00                            | UPIID                                                                                                    |
| Tax (18.00%)               | ₹ 0.00                               |                                                                                                    |
| Total Payable              | ₹ 630.00                             | I agree with the Privacy Policy                                                                                                    |
| Secured by                 | CCAvenue ver                         | PAY NOW                                                                                                    |
|                            |                                      | Cancel                                                                                                    |

15. Once the Payment is done. Please download the receipt copy and follow instructions as per the notification to share it.

\*\*\*\*\*\*